### Schritt 1:

Rufen Sie den Link **www.portal.kabel-deutschlandsberg.at** in Ihrem Webbrowser auf, tragen Sie die **vorne stehende Anlagennummer und die dazugehörige Vertragsnummer** ein und klicken Sie anschließend auf registrieren. (Achtung diese Daten verfallen nach erfolgreicher Registrierung)

| LOGIN                                                           | KOSTENLOS REGISTRIEREN                                                       |
|-----------------------------------------------------------------|------------------------------------------------------------------------------|
| itte loggen Sie sich mit Ihrer E-Mail Adresse und Passwort ein. | Um alle Vorteile des Kundenportales nutzen zu können, bitten wir Sie um eine |
| E-Mail Adresse                                                  | Vertragsnummer*<br>123456                                                    |
| Passwort                                                        | Anlagennummer*<br>TV1234001 01                                               |
|                                                                 |                                                                              |

### Schritt 2:

Überprüfen Sie nun nochmals die Vertrags- und Anlagennummer und tragen Sie bitte Ihre Mailadresse ein. Auf der linken Seite unter "HILFE" finden Sie in unserer Infobox ebenfalls hilfreiche Hinweise zur Registrierung.

| I HILFE                                                                                                    | KOSTENLOS REGISTRIEREN                                                                                                    |
|----------------------------------------------------------------------------------------------------|----------------------------------------------------------------------------------------------------|
| Ihre Registrierungsdaten (Vertragsnummer und<br>Anlagennummer) finden Sie auf Ihrer letzten<br>Abrechnung.                                                                                              | Um alle Vorteile des Kundenportales nutzen zu können, bitten wir Sie um eine einmalige - kostenlose -<br>Registrierung.<br>Vertragsnummer *                                                                                                    |
| Wichtig:                                                                                                    | 123456                                                                                                    |
| Bitte geben Sie die Anlagennummer in genau<br>demselben Format ein, wie sie auf der Abrechnung<br>gedruckt ist (Leerzeichen!)                                                                           | Anlagennummer*<br>TV1234001 01                                                                                                    |
| 11-stellige Nummer - Beispiel: TV1234567 89<br>12-stellige Nummer - Beispiel: TV1234567X89                                                                                                    | E-Mail Adresse *<br>maxmustermann@gmx.at                                                                                                    |
| <u>Sie haben keine Mailadresse?</u><br>Sie können sich als Internet-Kunde unter dem<br>nachstehenden Link kostenlos eine Mail-Adresse<br>erstellen lassen:                                              | Wiederholung E-Mail Adresse *<br>maxmustermann@gmx.at                                                                                                    |
| nttps://www.kabel-deutschlandsberg.at/mail/<br>Natürlich können Sie auch bei diversen Webseiten<br>(GMX, GMAIL, iCloud) kostenlos Mail-Adressen<br>erstellen und diese für die Registrierung verwenden. | Ich habe die Allgemeinen Nutzungsbedingungen samt Informationen gemäß DSGVO bzw. DSG für das Online<br>Kundenportal gelesen, verstanden und stimme diesen ausdrücklich zu. Diese Einwilligung kann jederzeit mit<br>E-Mail an office@kabel-deutschlandsberg.at widerrufen werden.                |
| Sie sind Neueinsteiger?<br>Dann fragen Sie am besten ein Familienmitglied<br>oder eine Vertrauensperson um Hilfe.                                                                                       | Ich stimme ausdrücklich zu, dass meine personenbezogenen Daten dazu verarbeitet werden, um mir<br>Informations- und Werbematerialien zu sämtlichen Produkten und Dienstleistungen der Kabel-TV<br>Deutschlandsberg GmbH über das Online Kundenportal zuzustellen. Ich stimme auch zu, dass meine |

### Schritt 3:

Akzeptieren Sie die allgemeinen Nutzungsbedingungen und wenn Sie möchten auch die Datenschutzbedingungen. Bestätigen Sie das Feld "Ich bin kein Roboter" und klicken Sie anschließend auf E-Mail verifizieren.

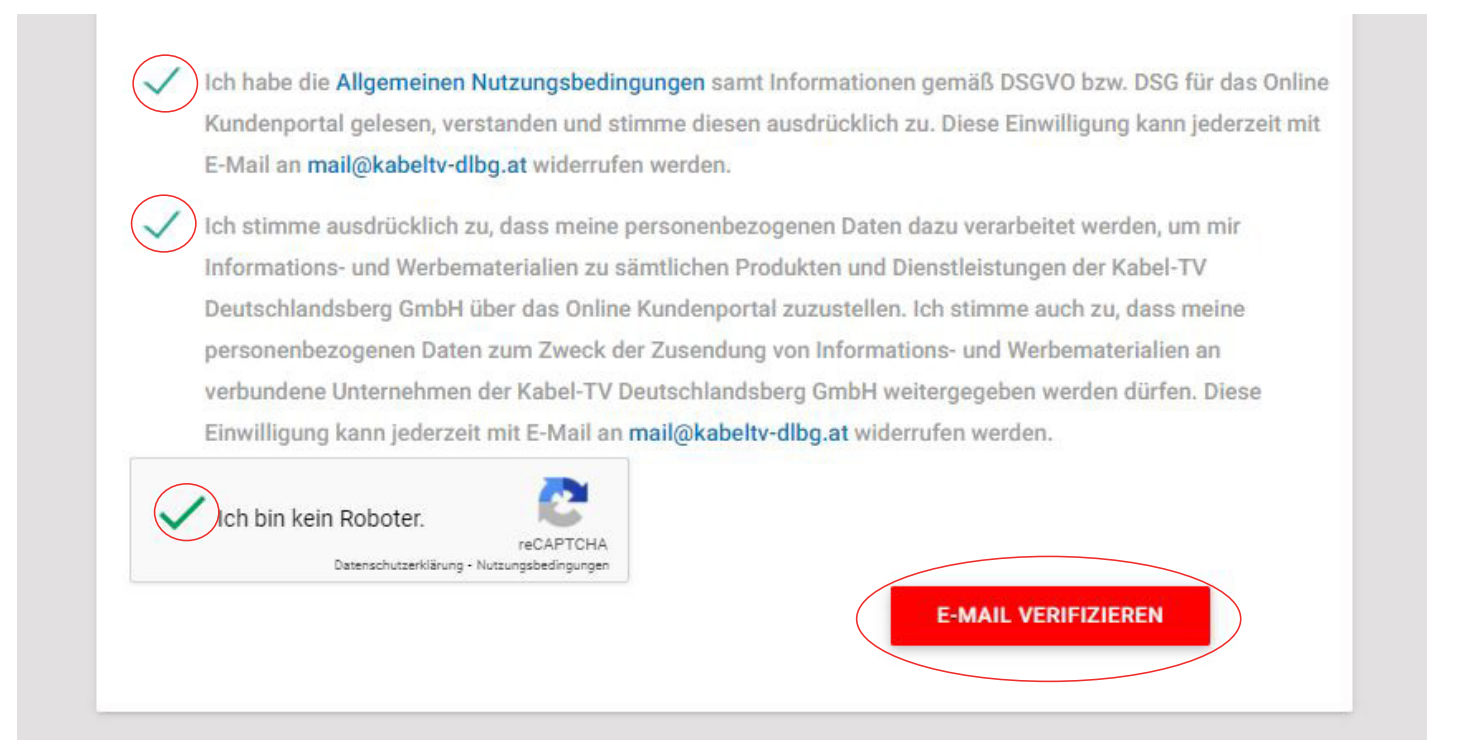

### Schritt 4:

Nach erfolgreicher Verifizierung erscheint dieses grüne Fenster und Sie erhalten auf die von Ihnen angegebene E-Mail Adresse einen Aktivierungslink.

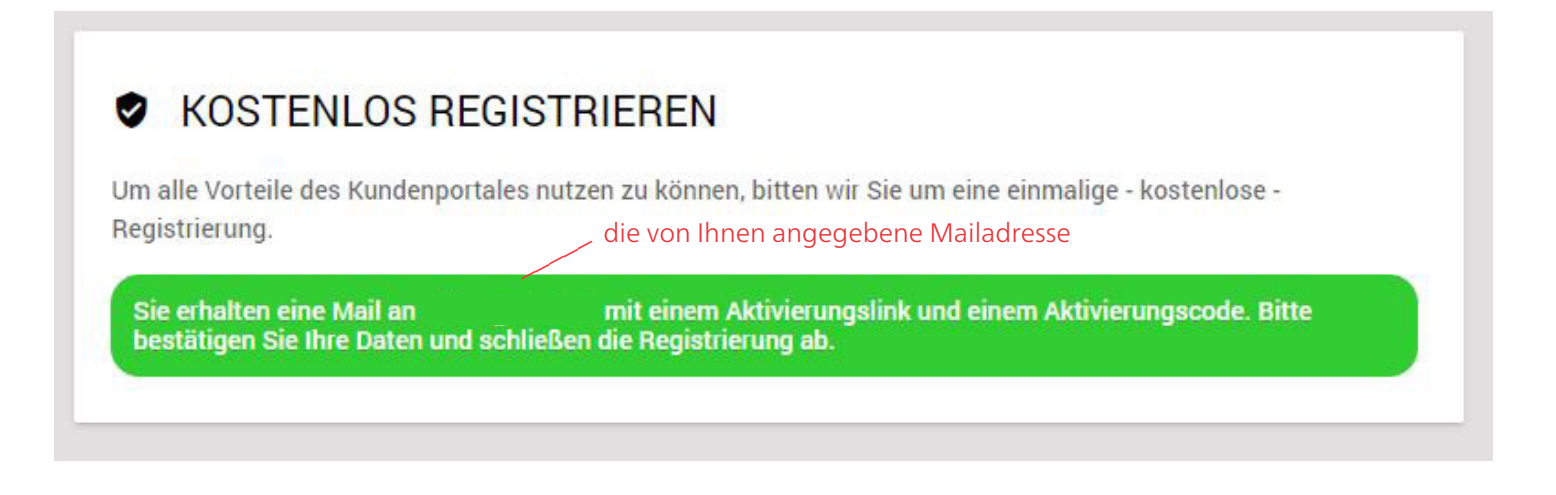

### Schritt 5:

Sie erhalten nun auf die von Ihnen angegebene Mailadresse ein Email mit dem Bestätigungslink. Bitte klicken Sie auf den Link, um Ihre Mailadresse zu bestätigen.

| Sehr geehrte/r                                                                                                    |
|----------------------------------------------------------------------------------------------------|
| Vielen Dank für Ihre Registrierung. Wir bitten Sie Ihre E-Mail Adresse mit einem Klick auf den folgenden Link zu bestätigen: |
| Bei Fragen, Wünschen und Anregungen stehen wir Ihnen gerne zur Verfügung.                                                    |
| Mit freundlichen Grüßen                                                                                                    |
| Kabel-TV Deutschlandsberg GmbH                                                                                               |
|                                                                                                    |

#### Schritt 6:

Nach Klick auf den Aktivierungslink öffnet sich wieder dieses Fenster. Bitte kontrollieren Sie hier nochmals Ihre Daten (Anlagennummer, Vertragsnummer usw.), stimmen Sie den Nutzungsbedingungen zu und klicken Sie anschließend auf registrieren.

| HILFE                                                                                                    | KOSTENLOS REGISTRIEREN                                                                                                    |
|----------------------------------------------------------------------------------------------------|----------------------------------------------------------------------------------------------------|
| Ihre Registrierungsdaten (Vertragsnummer und<br>Anlagennummer) finden Sie auf Ihrer letzten<br>Abrechnung.                                                                                                    | Um alle Vorteile des Kundenportales nutzen zu können, bitten wir Sie um eine einmalige - kostenlose -<br>Registrierung.<br>Vertragsnummer*<br>123456                                                                                                    |
| Wichtig:                                                                                                    |                                                                                                    |
| Bitte geben Sie die Anlagennummer in genau<br>demselben Format ein, wie sie auf der Abrechnung<br>gedruckt ist (Leerzeichen!)                                                                                              | Anlagennummer *<br>TV1234001 01                                                                                                    |
| 11-stellige Nummer - Beispiel: TV1234567 89<br>12-stellige Nummer - Beispiel: TV1234567X89                                                                                                    | E-Mail Adresse *<br>maxmustermann@gmx.at                                                                                                    |
| Sie haben keine Mailadresse?<br>Sie können sich als Internet-Kunde unter dem<br>nachstehenden Link kostenlos eine Mail-Adresse                                                                                             | Wiederholung E-Mail Adresse<br>maxmustermann@gmx.at                                                                                                    |
| erstellen lassen:<br>https://www.kabel-deutschlandsberg.at/mail/<br>Natürlich können Sie auch bei diversen Webseiten<br>(GMX, GMAIL, iCloud) kostenlos Mail-Adressen<br>erstellen und diese für die Benistrerung verwenden | Authentifizierungscode<br>oVUwsNkY                                                                                                    |
| Sie sind Neueinsteiger?<br>Dann fragen Sie am besten ein Familienmitglied<br>oder eine Vertrauensperson um Hilfe.                                                                                                    | Ich habe die Allgemeinen Nutzungsbedingungen samt Informationen gemäß DSGVO bzw. DSG für das Onli<br>Kundenportal gelesen, verstanden und stimme diesen ausdrücklich zu. Diese Einwilligung kann jederzeit m<br>E-Mail an office@kabel-deutschlandsberg.at widerrufen werden. |

#### Schritt 7:

Sie erhalten nun nochmals auf die von Ihnen angegebene Mailadresse ein Email mit Ihren Zugangsdaten für das Webportal. Mit Klick auf den Link im Mail, kommen Sie zum Login.

| Um alle Vorteile des Kundenportales nutzen zu                                                                                                    | können, bitten wir Sie um eine e                                                                                         | inmalige - kostenlose -                                        |
|----------------------------------------------------------------------------------------------------|----------------------------------------------------------------------------------------------------|----------------------------------------------------------------|
| Registrierung.                                                                                                    | die                                                                                                    | von Ihnen angegebene Mailadress                                |
| Herzlich willkommen! Sie erhalten in wenigen<br>Weiter zum Login                                                                                                    | Minuten eine Email an                                                                                                    | mit Ihren Zugangsdaten.                                        |
|                                                                                                    |                                                                                                    |                                                                |
| ır geehrte/r                                                                                                    |                                                                                                    |                                                                |
| ir geehrte/r<br>en Dank für Ihre Registrierung auf unserem Portal. (                                                                                                    | Gerne haben wir Ihre Daten über                                                                                          | prüft und den Zugang soeben freigesch                          |
| n geehrte/r<br>en Dank für Ihre Registrierung auf unserem Portal. (<br>können auf das Portal über folgenden link zugreifen                                                                            | Gerne haben wir Ihre Daten über<br>Bitte hier klicken                                                                    | prüft und den Zugang soeben freigesch                          |
| ur geehrte/r<br>Ien Dank für Ihre Registrierung auf unserem Portal. (<br>können auf das Portal über folgenden link zugreifen<br>nutzername:                                                           | Gerne haben wir Ihre Daten über<br>Bitte hier klicken                                                                    | prüft und den Zugang soeben freigesch                          |
| r geehrte/r<br>en Dank für Ihre Registrierung auf unserem Portal.<br>können auf das Portal über folgenden link zugreifen<br>utzername:<br>swort:                                                      | Gerne haben wir Ihre Daten über<br>Bitte hier klicken                                                                    | prüft und den Zugang soeben freigescha<br>me und Ihr Passwort! |
| r geehrte/r<br>en Dank für Ihre Registrierung auf unserem Portal. (<br>können auf das Portal über folgenden link zugreifen<br>utzername:<br>swort:<br>Fragen, Wünschen und Anregungen stehen wir Ihne | Gerne haben wir Ihre Daten überg<br><u>Bitte hier klicken</u><br>— Hier steht Ihr Benutzernar<br>en gerne zur Verfügung. | prüft und den Zugang soeben freigescha<br>me und Ihr Passwort! |

#### Schritt 8:

Nach Klick auf den Aktivierungslink öffnet sich wieder die Startseite des Webportal mit dem Hinweis, dass Ihr Benutzer erfolgreich aktiviert wurde. Nun können Sie sich mit Ihrer Mailadresse und dem Passwort einloggen.

| Ihr Benutzer wurde erfolgreich aktiviert.                                                                                                    |                                                                                                    |  |
|----------------------------------------------------------------------------------------------------|----------------------------------------------------------------------------------------------------|--|
| <b>9</b> LOGIN         Bitte loggen Sie sich mit Ihrer E-Mail Adresse und Passwort ein.         E-Mail Adresse         tragen Sie hier die von Ihnen<br>festgelegte Mailadresse ein! | KOSTENLOS REGISTRIEREN Um alle Vorteile des Kundenportales nutzen zu können, bitten wir Sie um eine einmalige - kostenlose - Registrierung. Vertragsnummer * |  |
| Passwort PASSWORT VERGESSEN                                                                                                    | Anlagennummer *                                                                                                    |  |